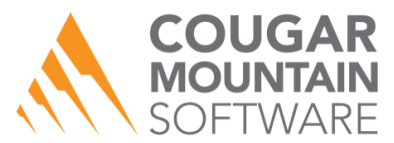

## I've Purchased Denali eDelivery – What Now?

## STEP ONE: Download and install the file on your PC

- 1. On the computer you want to install eDelivery, open the **eDelivery** tab in the **Software Installations** section on the <u>Customer Service Center</u>.
- 2. Choose the eDelivery version that matches your Denali setup (32- or 64-bit) and click the link to download the file.
- 3. Follow the installation wizard prompts.

## STEP TWO: Get your product serial number

Before you can begin using eDelivery, you will need a serial number from Cougar Mountain.

- 1. Open eDelivery and click **Tools** > **Default Options**.
- 2. Enter your information in the required fields and click **Save**.
- 3. Next, click Help > License Manager.
- 4. In the top section of the License Manager window, enter your contact information.
- 5. Click the **Email Cougar Mountain Software Support For Your License** button. Cougar Mountain Operations will email you within one business day with your product license.
- 6. After you receive your license, return to the License Manager window and browse for the license file you received from Cougar Mountain.
- 7. Click Import License File.

You should now be able to use eDelivery. Please call us at (800) 390-7053 if you have any questions.